## UCRFS Users Group Meeting

Monday, March 4, 2019 9:00 a.m. – 10:30 a.m. Alumni & Visitors Center

BFS

BFS – Business & Financial Services A Division of Business & Administration Services (BAS)

UNIVERSITY OF CALIFORNIA, RIVERSIDE

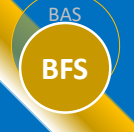

### Agenda

- Welcome Pauline Librenjak
- ScotSupply Update Mike Clemons and Team
- Systems Access Administrator (SAA) Updates Jerry Monahan
- Correction Decisions Linda Casteel
- Equipment Inventory Modification Request (EIMR) Michael Mochache
- SuperDope Demo and Tips Elizabeth Carr
- ProCard Transfer (PCT) Best Practices Pauline Librenjak

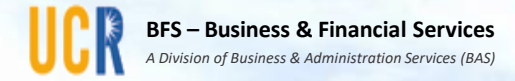

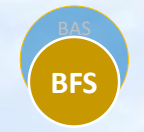

### ScotSupply Update

### Presented by:

Mike Clemons Director, Campus Business Services (CBS)

Emily Gordon Auxiliary Portfolio Manager, ITS

Erica Henderson Business Operations Manager, CBS

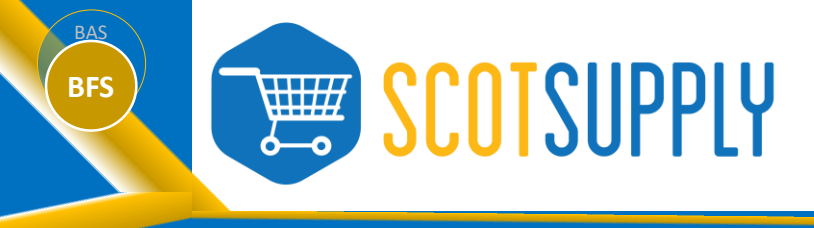

- CBS Departments
  - Distribution Services: Receiving and Mail
  - Logistics Services: ScotSupply and ScotSurplus
  - Support Services: Digital Print Services, Auxiliary Design Services, Card Services
  - Retail Services: UCR Bookstore and Highlander Service Station

### Initiatives

- Re-organization in 2018
- Integrated and sustainable financial model, streamlining deficit areas (ScotSupply and Digital Print Services)
- Re-branding and marketing of departments and services
- Outreach and customer engagement

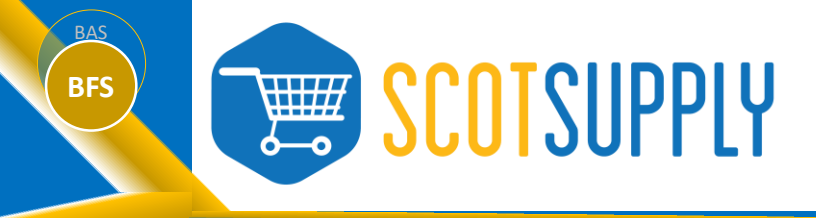

- Transition to ScotSupply
  - ScotSupply (Service Now) went live 12/17/18
  - Storehouse (IBM) legacy system was shut down 12/21/18
- Reasons for the change
  - **IBM legacy system was originally set to be shut down in June 2018**
  - ScotSupply (formerly Storehouse) need cost effective solution.
  - Service Now platform already in use on campus (ITS).
- Key Stakeholders
  - Campus users/customers
  - CBS
  - ITS

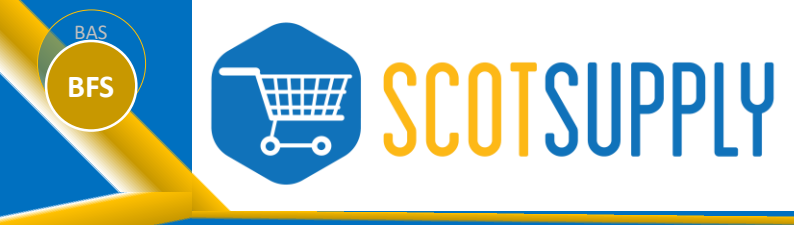

- Enhancement: FAU
  - Will allow subsequent FAU lines to auto-populate based on initial entry.
  - *Requestors will not be required to enter, but can if desired.*
- Office Depot punch out
  - ITS currently working to migrate Office Depot link to eBuy.
- Enhancement: Stock levels
  - Allow current inventory levels to be displayed, helping both users and ScotSupply staff.
- Facilities (FAMIS integration and mobile)
  - ITS working on integration between ScotSupply and FAMIS.
  - Mobile options and requirements to be explored with Alcor.

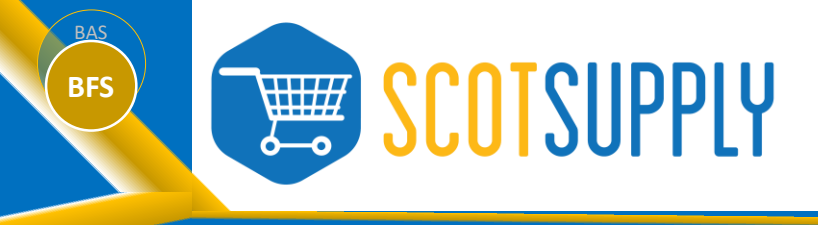

- Enhancement: Inventory
  - Will allow ScotSupply Administrators to adjust inventory levels.
  - Automatically decrement inventory when purchased or increase when received.
- Sub-requestor role
  - Current platform allows for 'order on behalf of' function.
- Business Model
  - Will be streamlined going forward. Narrowed to those areas where we add value and have sufficient resources.
  - Facilities, Research related items, and furniture.

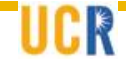

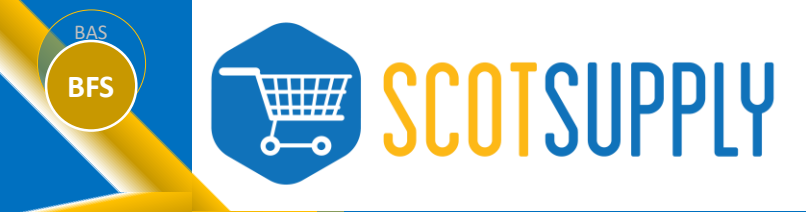

- Mike Clemons, Director, CBS
  - Michael.Clemons@ucr.edu
  - *X29185*

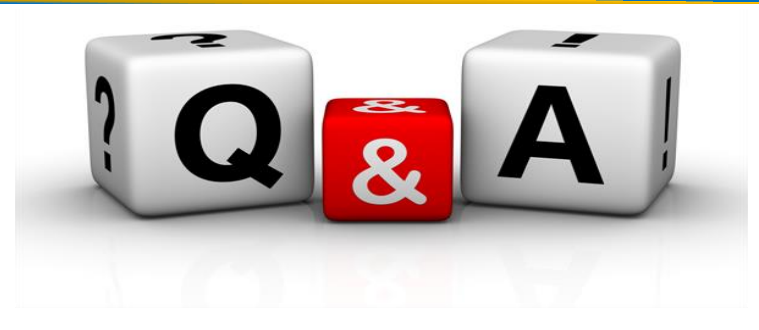

- Erica Henderson, Business Operations Manager, CBS
  - Erica.Henderson@ucr.edu
  - X21210
- Emily Gordon, Auxiliary Portfolio Manager, ITS
  - Emily.Gordon@ucr.edu
  - x29530

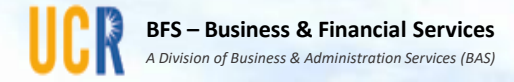

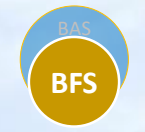

## SAA Updates

### Presented by: Jerry Monahan General Accounting Supervisor

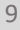

## SAA Updates

Department SAA: individual assigned to grant departmental access to systems based on requirements of job duties and completion of appropriate training

- The Department SAA role can be assigned at the Department, Division or Org Level
- Recommend keeping all SAAs under an organization at the same level (Department or Division or Organization)
- Assignment of the SAA role should be at the department financial/HR manager or higher
- Listing of roles available for assignment by application and user type is available at:

http://eacs.ucr.edu/eacs/EACS\_REPORT\_V2.app\_list

• List of SAAs available at:

http://eacs.ucr.edu/eacs/EACS\_SEARCH.SAA\_list

Send requests for additions or inactivations to <u>saaupdate@ucr.edu</u>

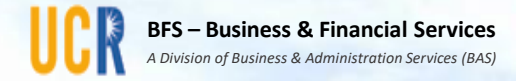

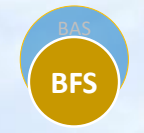

### **Correction Decisions**

Presented by: Linda Casteel Treasury Manager

# **Correction Decisions**

- The correction process differs based on several factors:
  - Is the original transaction a budgetary or financial transaction?
  - If an expenditure, what type (i.e. payroll, non-payroll)?
  - What type of fund was the expense charged to (i.e. federal, non-federal)?
  - What type of account is involved (i.e. expense, balance sheet)?
  - What was the expenditure payment method (i.e. AP disbursement, Procard)
  - Is it a current or prior fiscal year transaction?

The UCRFS CORRECTION DECISION TREE, located on the Accounting Office website, was created to guide users to the appropriate correction process.

https://accounting.ucr.edu/docs/general\_accounting/ucrfs\_decision\_tree.pdf

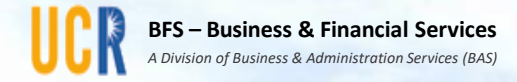

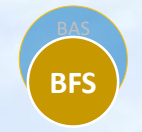

## Equipment Inventory Modification Request (EIMR)

Presented by: Michael Mochache Plant Accountant

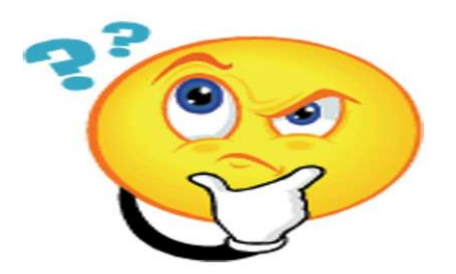

# ► What is an EIMR?

EIMR

- Acronym for "<u>Equipment</u> Inventory <u>Modification</u> <u>Request</u>".
- Request to make a non-cost or other general information related "modifications"/changes to a department's inventorial equipment.
- ➢All EIMR requests <u>must</u> be completed in the Asset Management System (AMS)—a system used to track and manage all of UCR's inventorial equipment (\$5,000 or more per unit).
- EIMR Requests will be reviewed and approved by Surplus and/or Equipment Management depending on the nature of the EIMR request.

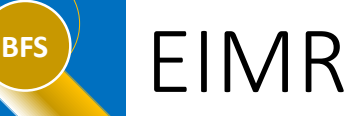

## EIMR Codes (one of these <u>must</u> be selected for each EIMR request in AMS):

- 21-Sold: <u>Must</u> be coordinated with and confirmed by Surplus operation.
- 22-Lost: A UCPD police case number <u>must</u> be included in the comments section.
- 23-Destroyed: A documented explanation from the department for the cause of the incident (e.g. fire, flood, e.t.c) <u>must</u> be included in the comments section.
  - $\succ$  Risk Management <u>must</u> be informed by the department.
- 24-Trade-In: The purchase order number for the traded piece of equipment <u>must</u> be referenced in the comments section.
- 25-Theft: A UCPD police case number <u>must</u> be included in the comments section.

 $\geq$  Risk Management <u>must</u> be informed by the department.

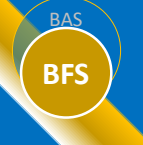

### EIMR

26-Intercampus Transfers: Transfers between one UC campus and another UC campus. Example a research equipment transfer from UCR to UCLA. For Equipment Management use only.

- <u>Must</u> be coordinated with the two campus units responsible for the equipment inventory for asset management and financial statement purposes.
- The "transfer from" campus initiates the EIMR to the "transfer to" campus.
- 90-Interdepartmental Transfer: Inventorial equipment transfers between departments. Example a fume hood transfer between Biology and Chemistry departments.
- ▶91-Transfer to Surplus: For disposals only. Will be reviewed and confirmed by Surplus after received and appropriately disposed.
- 29-Miscellenous: Should be used only when no other EIMR code listed above is appropriate.
- 86-Low Value Depreciated Between \$1,500- \$4,999: For Equipment Management use only.

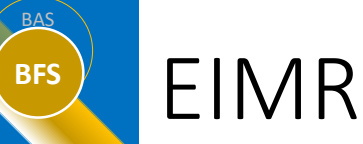

**Step #1**: Login and click on the "Search Assets" button.

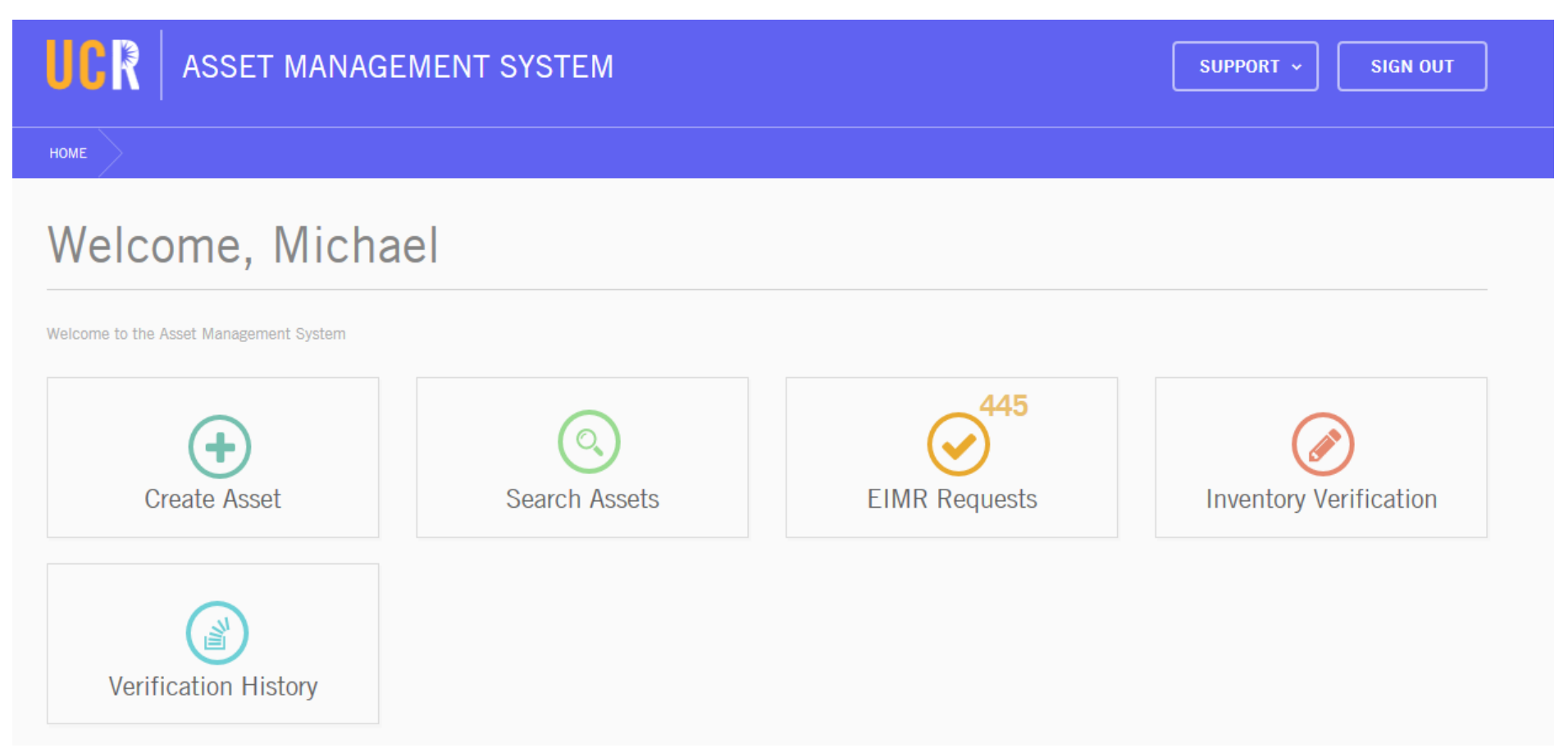

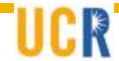

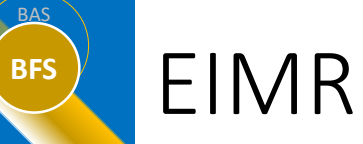

R

## Completing an EIMR in AMS:

**Step #2**: Enter property number of asset, then click search button.

|                          | MENT SYSTEM              |                                      | SUPPORT ~             | SIGN OUT |
|--------------------------|--------------------------|--------------------------------------|-----------------------|----------|
| HOME SEARCH              |                          |                                      |                       |          |
| Search Assets            |                          |                                      |                       |          |
|                          |                          |                                      |                       |          |
| Accountability Structure |                          | Status Code<br>AI - Active Inventory | Inventorial Equipment | Ŧ        |
| Control No               | Property No<br>094001691 | Alternate ID                         | Serial No             |          |
| Reference No             |                          |                                      |                       |          |
| Advanced Search C Reset  |                          |                                      |                       | ٩        |

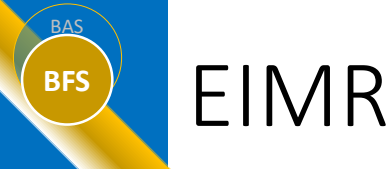

**Step #3**: Click on the 3 dots at the far right of the search result record and select edit.

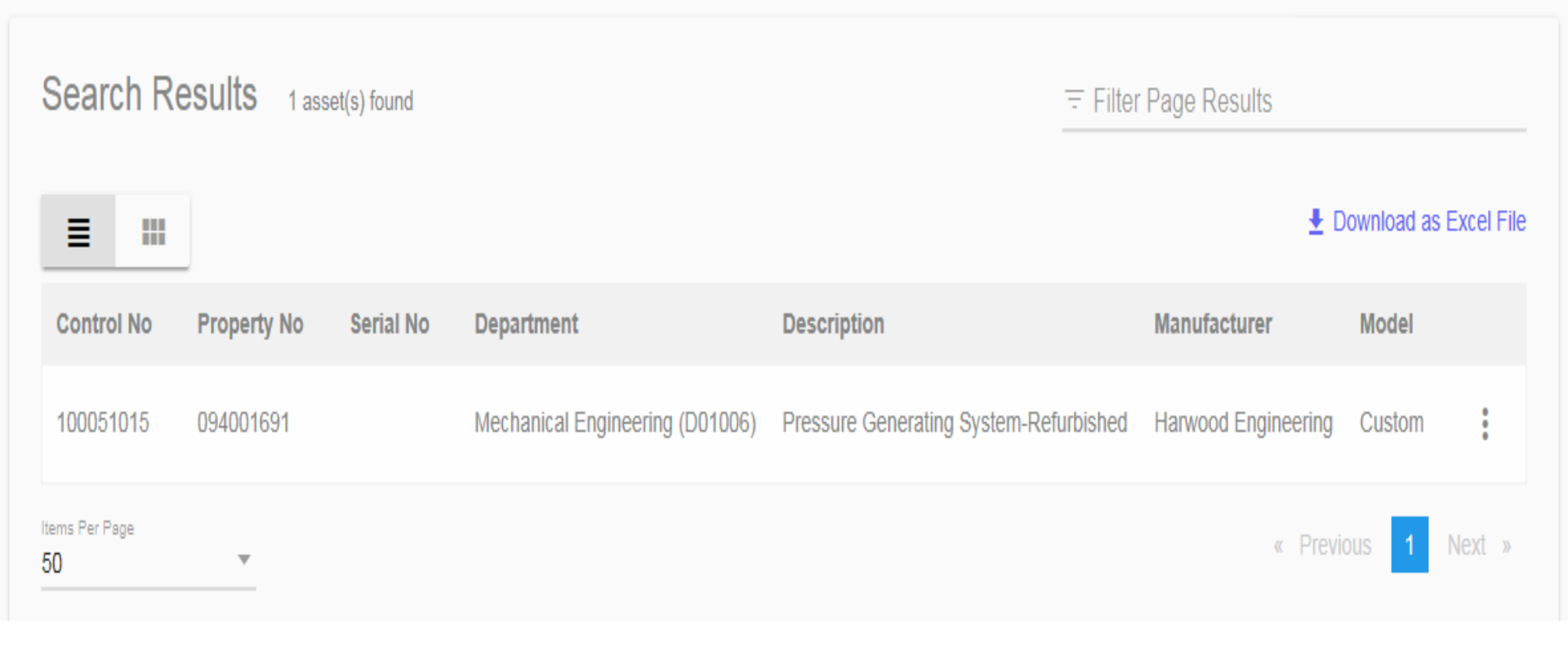

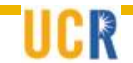

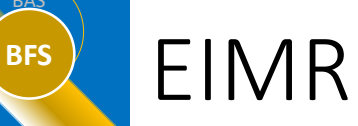

**Step #4**: Click on the "Dispositions & Cost Adjustments" option on the far right.

| UCR ASSET MANAGEMENT SY                                                                                                    | STEM                                                                                                    | SUPPORT ~ SIGN OUT                                                                                                    |
|----------------------------------------------------------------------------------------------------|----------------------------------------------------------------------------------------------------|----------------------------------------------------------------------------------------------------|
| HOME SEARCH EDIT ASSET                                                                                                    |                                                                                                    |                                                                                                    |
| Edit Asset                                                                                                    |                                                                                                    |                                                                                                    |
| Overview General Information Location & Ve                                                                                                    | rification Off Campus Use Comments                                                                                                    | Attachments Dispositions & Cost Adjustments                                                                                                    |
|                                                                                                    |                                                                                                    | Inventory Information Sheet     Frint Property Tag                                                                                                    |
| General Information                                                                                                    |                                                                                                    | 🖍 Edit                                                                                                    |
| Control No: 100051015<br>Property No: 094001691<br>Alternate ID:<br>Custodial Code: 1338<br>Inventorial Equipment: Yes<br>Status Code: AI - Active Inventory<br>Condition Code: O3 - Used, without reconditioning; Fair<br>Usage: 100%<br>Last Updated By: Jerry Monahan (jerrym) | Serial No:<br>Acquisition Code: 36 - INTERCAMPUS TRANSFER<br>Reference No: 11179<br>Accounting Date: 12/31/2018<br>Cost: \$38,964.11<br>Primary Original Fund Source: 19900 - GENERAL<br>FUNDS<br>Current Fund Source(s): 19900 - GENERAL FUNDS<br>Property Title: Unconditional<br>Last Updated: 01/10/2019 | Department Code: D01006 - Mechanical Engineering<br>Assigned To:<br>Equipment Manufacturer: Harwood Engineering<br>Equipment Description: Pressure Generating System-<br>Refurbished<br>Equipment Model: Custom<br>Equipment Depreciation Code: E8070<br>Useful Life: 10 |

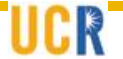

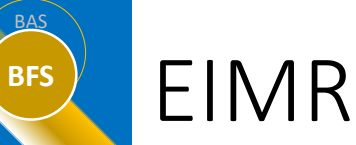

**Step #5**: Click the yellow "+" button on the "Disposition/Transfers" section.

|                                    | SET MANAGEI         | MENT SYSTEM             |                |          |             | SUPPORT ~           | SIGN OUT      |
|------------------------------------|---------------------|-------------------------|----------------|----------|-------------|---------------------|---------------|
| HOME SEARCH                        | EDIT ASSET          |                         |                |          |             |                     |               |
| Edit Ass                           | et                  |                         |                |          |             |                     |               |
| Overview                           | General Information | Location & Verification | Off Campus Use | Comments | Attachments | Dispositions & Cost | t Adjustments |
| Disposition<br>There are no dispos | / Transfers         |                         |                |          |             |                     | +             |
| Cost Adjust                        | ments               |                         |                |          |             |                     |               |

There are no cost adjustments for this asset

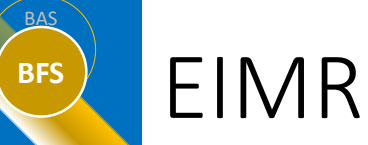

**Step #6**: Select EIMR Code, transfer information (if an interdepartmental transfer) and add comments where necessary. Click "Process Disposition/Transfer".

|                    | MANAGEMENT SYSTEM                                                                                               |                           | SUPPORT ~  | SIGN OUT      |
|--------------------|----------------------------------------------------------------------------------------------------|---------------------------|------------|---------------|
| Home search edit / | ASSET                                                                                                    |                           |            |               |
| Edit Asset         |                                                                                                    |                           |            |               |
| Overview Ger       | New Disposition/Transfer Request                                                                                | >                         | × ns & Cos | t Adjustments |
| Disposition / Tr   | EIMR Code (Required)<br>Current Department<br>Mechanical Engineering - D01006<br>New Department (if applicable) |                           | -          | +             |
| Cost Adjustme      | Remarks                                                                                                    |                           |            |               |
|                    |                                                                                                    | Process Disposition/Trans | fer        | +             |

## EIMR

BFS

## Critical Points to Remember:

- Be certain you are on the correct record and have entered the correct information on the EIMR because you cannot undo process once the EIMR is completed.
- EIMR requests cannot be completed for records that have an "inactive" status in AMS. Example previously disposed inventorial equipment. This is to prevent erroneous financial reporting by duplicating disposals.
- Intercampus transfer EIMR requests <u>must</u> be coordinated with General Accounting and will be processed by General Accounting in AMS.
- Questions should be directed to General Accounting at: <u>equipment@ucr.edu</u>

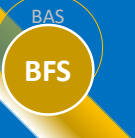

EIMR

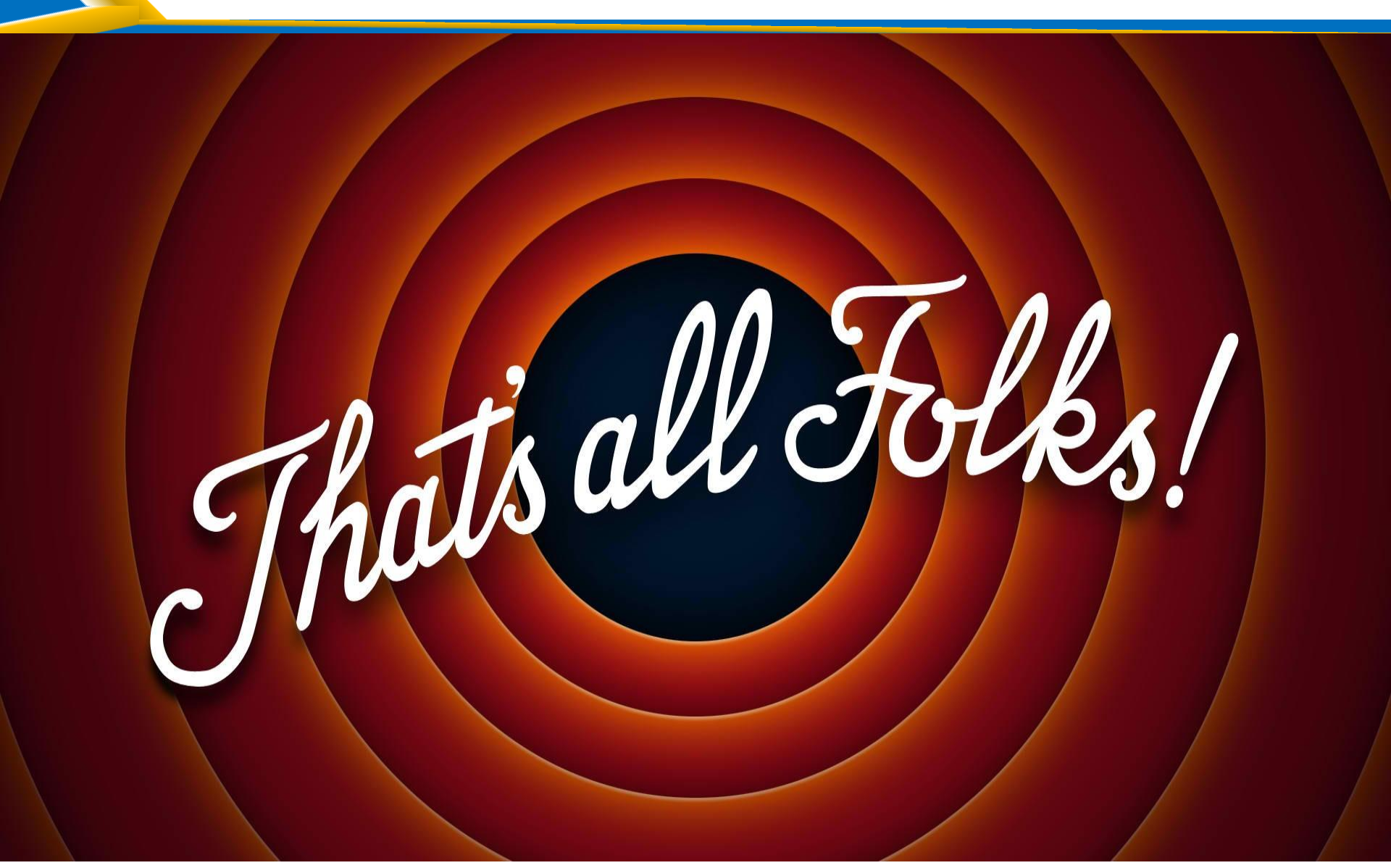

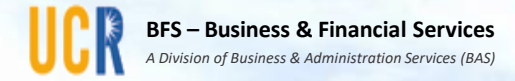

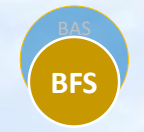

## SuperDope Demo and Tips

Presented by: Elizabeth Carr Business System Analyst

# SuperDope Demo and Tips

- Functionality
- Synchronizing SuperDOPE and the Ledger
- Available Resources

# Functionality and Synchronization

General Use

- Manage queries
- Using Line Reference Field
- Ongoing effort this month to adjust the SuperDOPE logic to allow for better synchronization between SuperDOPE and the general ledger.
  - SuperDOPE data will not be loaded until the journal has been posted to the general ledger to keep the data in sync

## Resources

- Accounting Website
  - <u>Mapping of Earn Codes to Transformed</u> <u>Account Document</u>
    - Lists the Earn Codes that are subject to local account mapping
  - UCPath Earn Codes List Report
    - Lists the assessments that are charged on each earn code.
  - BFS is working on producing more training on SuperDOPE and reconciliations.
    - Plan to have User Guide and Demonstration available by April.

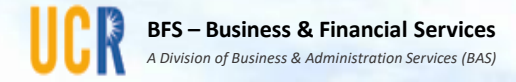

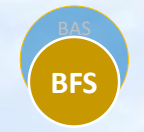

## ProCard Transfer Best Practices

Presented by: Pauline Librenjak Asst. Controller

- The ProCard holder should immediately provide the Department Card Administrator (DCA) receipts and documentation to support purchases.
- As ProCard purchases occur, a journal is fed to the general ledgers under source code "PRO" using the default FAU associated with the ProCard.
  - As PRO journals post, the DCA should receive a PAN notice.
  - DCA should establish a process to track based on PAN notifications.
  - Department/DCA should establish procedures of how supporting documentation is promptly submitted to the Department Card Administrator (DCA)
  - The ProCard Zero Dollar Purchase Order and/or ProCard Aging Report can be a useful tools to assist with ensuring all documentation is received.

- PRO charges post to account 780315 ProCard Expense Clearing. This account is used to record initial purchases via the ProCard.
- The DCA must review all ProCard transactions and documentation to determine:
  - Is it a legitimate purchase?
  - Have receipts/supporting documents been received from ProCard holder?
  - Is the purchase for tangible goods?
  - Was sales tax or use tax accessed appropriately?
- DCA should promptly transfer expenses via the PCT to a valid FAU to ensure transactions are reflected correctly on the general ledger. Ideally, all transactions occurring within a month are transferred by month end.

- The designated Department Card Administrator (DCA) is responsible for collecting supporting documentation, validating transactions and processing the PCTs.
- The ProCard Aging Report must be clear (no entries appearing on Aging Report) prior to published fiscal closing deadline. Closing letter includes deadline date to clear ProCard charges/Aging Report.
  - If PCT marked as "incomplete", it will not post or clear the Aging report
- Please refer to the LMS PCT training for additional information. Course name: "Cost Transfers: PCT Training and Assessment"

- Utilizing eBuy to track ProCard transactions
  - eBuy can optionally be used as a repository for ProCard purchases
  - Use a meaningful description for searching; If Travel related, use Trip ID
  - No encumbrances are created for this type of PO
  - No routing capability
  - Used to document the UC negotiated terms and conditions
  - See Appendix A for additional information on using this functionality

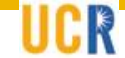

- The ProCard Aging Report will reflect all activity pending transfer to an appropriate FAU.
- Recommend running a ProCard Aging Report 3-4 times per week if your department has a high volume of ProCard activity; 2-3 times per week for smaller departments
- See Appendix B for instructions on running the report.

- Sales Tax– Expenditures for tangible items (e.g. supplies, materials, books, software on a disc) are subject to sales or use tax.
- For ProCard, UCRFS will automatically charge use tax on purchases from most out-of-state vendors (exclusions vendors with a good history of assessing sales tax).
  - UCRFS cannot determine what is tangible items; therefore DCAs will need to review the ProCard documentation to ensure sales tax or use tax was appropriately charged.
  - Errors must be reported to Accounts Payable
  - Email <u>Ucrap@lists.ucr.edu</u> to request a reversal or to add Use Tax with supporting documentation such as receipt for the original purchase and copy of the entry on the ProCard Aging Report

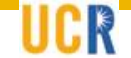

- At FY close, there may be a delay in processing Use Tax adjustment requests due to the high volume of requests. Please do not submit duplicate requests
  - Email Subject Line: "Use Tax Adjustment"; If a 2<sup>nd</sup> request is required after 5 business days, piggy back on first email adding "2<sup>nd</sup> Request" to subject line.

# UCR's Procurement Card Policy

### https://fboapps.ucr.edu/policies/index.php?path=viewPolicies.php&policy=750-70

### **Use and Sales Tax Guidelines**

A. Use Tax

BFS

Use tax on procurement card transactions from out-of-state suppliers will be automatically calculated and added to the amount of the sale via UCRFS. Some out-of-state suppliers will collect such tax. Every DCA must ensure that they notify Accounts Payable (<u>ucrAP@ucr.edu</u>) of all out-of-state suppliers who have already collected tax on a receipt. When notified, the appropriate Procurement Services buyer will add these suppliers to a table, which will override the use tax accrual in the future. Ensure all copies of out-of-state receipts, where sales tax has been collected, are sent to Accounting in order to correct the duplicate tax.

### B. Sales Tax

Sales tax Is due and payable at the time of purchase of tangible goods. The State of California requires payment of state sales tax on all purchases, except those which are tax-exempt. The following types of services are generally not taxable: labor; advertisements; online downloads; and freight.

At times, a transaction may require a combination of goods and services that are both taxable and nontaxable. In such cases, obtain a specific breakdown of the supplier's charges in each category and the appropriate tax.

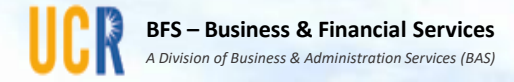

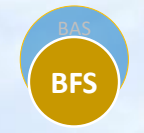

# Questions

Feedback should be sent to ucrfsfeedback@ucr.edu

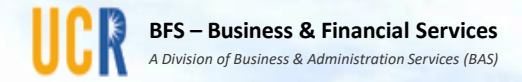

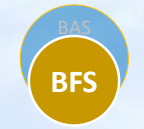

# Thank you for attending today's UCRFS Users Group Meeting

- The next UCRFS Users Group Meeting will be held on Friday, June 14, 2019 at the Alumni Center from 9 – 10:30 a.m.
- We welcome your feedback and recommendations for additional topics that you would find helpful. We would appreciate your taking this short survey by copying and pasting this link in your browser which will remain open through Friday, March 22, 2019.
- <u>https://forms.office.com/Pages/ResponsePage.aspx?id=xCpim6aG</u> <u>nUGbnr-</u> <u>zP0XAVCfP6nL\_93NGm\_4d0Mk0vqxUNIZXVjU1SDFFVFI0VEFXVEZY</u> <u>Mk5IOFdVNS4u</u>

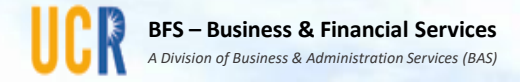

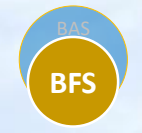

### Appendix A: Creating a ProCard Zero Dollar Puchase Order (Using eBuy as a ProCard Documentation Repository)

This is an optional feature available to users to assist with tracking and documenting purchases

This is the first screen when you select create order; Use a meaningful description for searching; If Travel related, use Trip ID

#### UNIVERSITY OF CALIFORNIA, RIVERSIDE

**UCRIVERSIDE** 

### eBuy - Purchase Order & Requisition System

#### Edit Order

| Ctrl#: G                                                    | GAEPU2019022                            | 8094322         |                 |                |                                  | Status:                        | New Order                                          |                     |             |           |
|-------------------------------------------------------------|-----------------------------------------|-----------------|-----------------|----------------|----------------------------------|--------------------------------|----------------------------------------------------|---------------------|-------------|-----------|
| Requestor:<br>User Contact:<br>Order Descrip<br>Date Needed | tion:                                   | GAEPU<br>Gae Pu |                 |                | User Pho<br>Quote Nu<br>Expected | ne:<br>mber:<br>Delivery (MMDD |                                                    | (951) 827-30        | 01          |           |
| Order Type<br>Agreement<br>Vendor No                        | DAPO<br>No Agreement<br>Vendor Selected | Selected<br>d   |                 |                | Expected                         |                                | Acct S                                             | Struct: D01108 - Pr | ocurement S | ervices 💙 |
| General                                                     | Comments                                | Deliver To      | Terms S         | Selection Misc | PO Vendor                        | Attachments                    | Approvals                                          | Routing             |             |           |
| Line Qty                                                    | UOM                                     | Catalog Numb    | er              | Unit Price     | Tax                              | Tot Amt                        |                                                    | Expected Delivery   | Action      |           |
|                                                             |                                         |                 |                 | _              |                                  |                                |                                                    |                     |             |           |
| Add Line R                                                  | emove Select                            | ed Lines Copy   | v Selected Line | s              |                                  |                                |                                                    |                     |             |           |
|                                                             |                                         |                 |                 |                |                                  | -                              | Sub Total<br>• Tax (@8.75<br>• Freight<br>Grand To | %)<br>0             | .00         |           |
| Default F                                                   | AU                                      |                 |                 |                |                                  |                                |                                                    |                     |             |           |
| View: by Line Ite                                           | m <u>\$ Totals</u> Descr                | iptions         |                 |                |                                  |                                |                                                    |                     |             | Add       |
| Accour                                                      | nt                                      | Activity        | Fund            | Function       | Cost Center                      | 7                              | Proj Code                                          | Perce               | ntage (%)   |           |

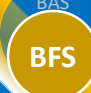

Now select the Order Type button, and select ProCard Now select the Save Order Type button, and you will be taken to the main page

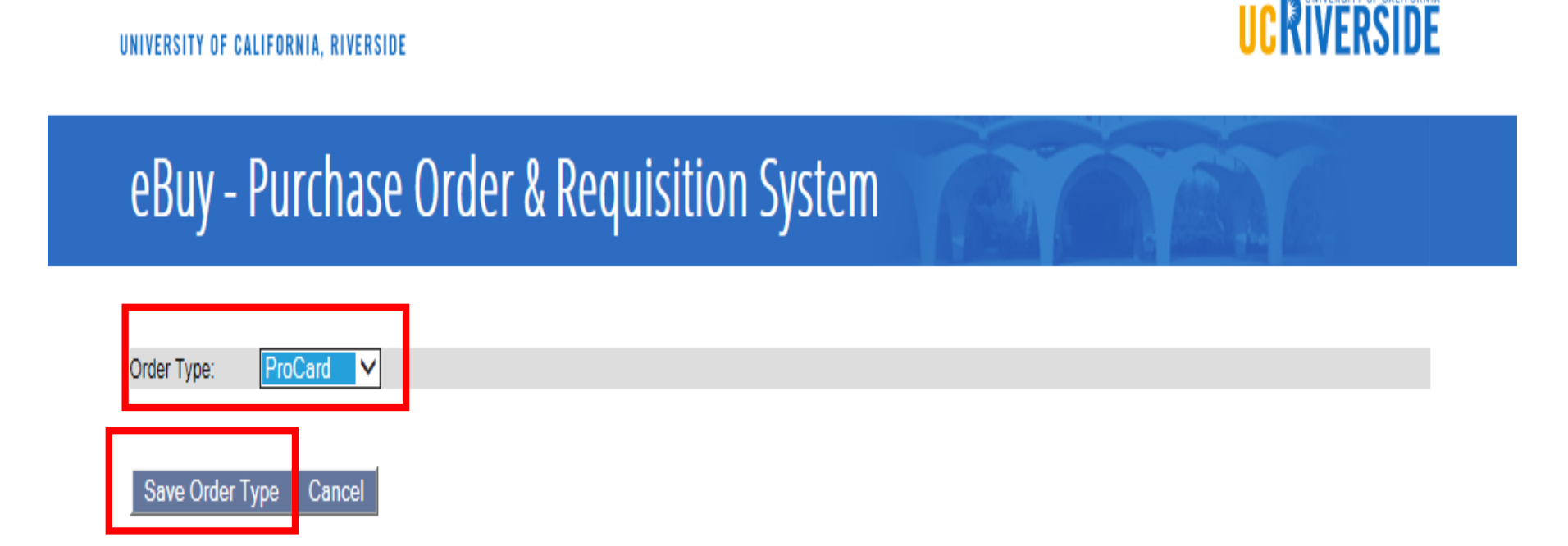

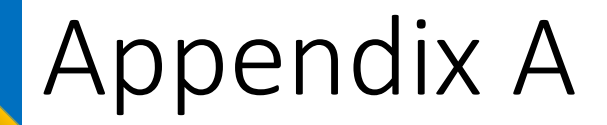

Returns to the main page; Now select the vendor button and you will be prompted to enter the supplier name.

UNIVERSITY OF CALIFORNIA, RIVERSIDE

### 

### eBuy - Purchase Order & Requisition System

#### Edit Order

| Ctrl#: GAEPU20190228094322                                                                            |                    | Status: Nev                                                   | v Order      |                 |                          |
|----------------------------------------------------------------------------------------------------|--------------------|---------------------------------------------------------------|--------------|-----------------|--------------------------|
| Requestor:     GAEf       User Contact:     Gae       Order Description:     Date Needed (MMDD/YYYY): | Purvis             | User Phone:<br>Quote Number:<br>Expected Delivery (MM/DD/YYYY |              | 951) 827-3001   | E Set                    |
| Order Type ProCard<br>Vendor No Vendor Selected<br>Memo                                               |                    |                                                               | Acct Struct: | D01108 - Procur | rement Services  Preview |
| General Comments Attachme                                                                             | nts Routing        |                                                               |              |                 |                          |
| Line Qty UOM Catalog Nur                                                                              | nber Unit Price    | Tax Tot Amt                                                   | Expecte      | ed Delivery     | Action                   |
|                                                                                                    |                    |                                                               |              |                 |                          |
|                                                                                                    |                    |                                                               |              |                 |                          |
|                                                                                                    |                    |                                                               |              |                 |                          |
|                                                                                                    |                    |                                                               |              |                 |                          |
|                                                                                                    |                    |                                                               |              |                 |                          |
| Add Line Remove Selected Lines Co                                                                     | ppy Selected Lines | Sub T                                                         | otal         |                 |                          |
|                                                                                                    |                    | + Tax                                                         | (@8.75%)     |                 | .00                      |
|                                                                                                    |                    | + Frei                                                        | ght          | 0               |                          |
|                                                                                                    |                    | G                                                             | rand Total   |                 |                          |

The areas in red are required fields; On the General tab enter the information about your purchase.

UNIVERSITY OF CALIFORNIA, RIVERSIDE

BFS

ĸ

| ebuy i dichuse order a kequisition system |
|-------------------------------------------|
|-------------------------------------------|

| <i>Quantity:</i><br>Unit of<br>Measure: | Each V             |        |
|-----------------------------------------|--------------------|--------|
| Description                             | r.                 | ~      |
|                                         |                    |        |
|                                         |                    |        |
|                                         |                    |        |
|                                         |                    | $\sim$ |
|                                         |                    |        |
| Catalog                                 |                    |        |
| Unit Price:                             |                    |        |
| Taxable:                                |                    |        |
| Expected<br>Delivery                    | (MMDDYYYY)         |        |
| Save & A                                | dd Next Save Close |        |
|                                         |                    |        |

In the Comments tab add any internal notes if desired.

#### Edit Comments

| Ctrl#: GAEPU20190228094322                                            | 🔗 http://ebuy.ucr.edu/ - Edit Comment - Internet Explorer | 4 00 |
|-----------------------------------------------------------------------|-----------------------------------------------------------|------|
| Requestor:     GA       User Contact:     Ga       Order Description: | Edit Comment Note Type: Departmental V                    |      |
| Order Type ProCard                                                    | Notes:                                                    |      |
| Vendor No Vendor Selected                                             | ^                                                         |      |
| Memo                                                                  |                                                           |      |
| General Comments Attachr                                              |                                                           |      |
| Show: Requestor Notes                                                 |                                                           |      |
| Date                                                                  |                                                           |      |
| Add Comment                                                           |                                                           |      |
|                                                                       | Save Cancel                                               |      |
| Save Save & Exit Finish ProCard                                       |                                                           |      |

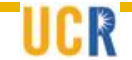

In the Attachments tab, upload the supporting documentation, i.e. invoice, packing slip, order form, etc. that relates to the purchase.

UNIVERSITY OF CALIFORNIA, RIVERSIDE

### **UCKIVERSIDE**

### eBuy - Purchase Order & Requisition System

#### Edit Attachments

BFS

| Ctrl#: GAEDI1204002280                                                         | 04322                             | Status: Now O                                                  | rdor                                         |
|--------------------------------------------------------------------------------|-----------------------------------|----------------------------------------------------------------|----------------------------------------------|
| Requestor:<br>User Contact:<br>Order Description:<br>Date Needed (MM/DD/YYYY): | GAEPU<br>Gae Purvis<br>03/21/2019 | User Phone:<br>Quote Number:<br>Expected Delivery (MM/DD/YYYY) | (951) 827-3001                               |
| Order Type ProCard<br>Vendor No Vendor Selected<br>Memo                        |                                   | ,                                                              | Acct Struct: D01108 - Procurement Services V |
| General Comments<br>Attachments:<br>Please select the File to                  | Attachments Routing               |                                                                |                                              |
| Description of Document                                                        | t:                                |                                                                |                                              |
| File to upload:                                                                |                                   | Browse                                                         |                                              |
| Upload Cancel                                                                  |                                   |                                                                |                                              |

Save Save & Exit Finish ProCard Exit (No Save)

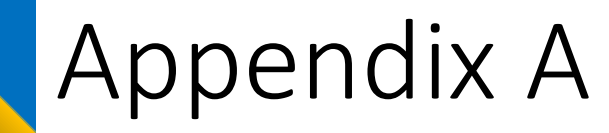

### Once all information has been added/uploaded, select "Finish ProCard".

UNIVERSITY OF CALIFORNIA, RIVERSIDE

UCRIVERSIDE

### eBuy - Purchase Order & Requisition System

#### Edit Attachments

| Ctrl#: PURCCS20190228095                                                       | 459                                                           | Status: New Ord                                                | er                                       |
|--------------------------------------------------------------------------------|---------------------------------------------------------------|----------------------------------------------------------------|------------------------------------------|
| Requestor:<br>User Contact:<br>Order Description:<br>Date Needed (MM/DD/YYYY): | PURCCS<br>Gae Purvis<br>Conference registration<br>03/21/2019 | User Phone:<br>Quote Number:<br>Expected Delivery (MM/DD/YYYY) | (951) 827-3001                           |
| Order Type ProCard<br>Vendor No Vendor Selected<br>Memo                        |                                                               |                                                                | Acct Struct: D01220 - Capital Programs V |
| General Comments At                                                            | tachments Routing                                             |                                                                |                                          |
| Attachments:<br>registration form                                              | Added by PURCCS on 02/28/2019                                 | Delete                                                         |                                          |
|                                                                                |                                                               |                                                                |                                          |
|                                                                                |                                                               |                                                                |                                          |
| Attach Document                                                                |                                                               |                                                                |                                          |
| Save Save & Exit Finish ProC                                                   | ard Exit (No Save)                                            |                                                                |                                          |

Now the ProCard transaction is finished and saved for audit and documentation purposes.

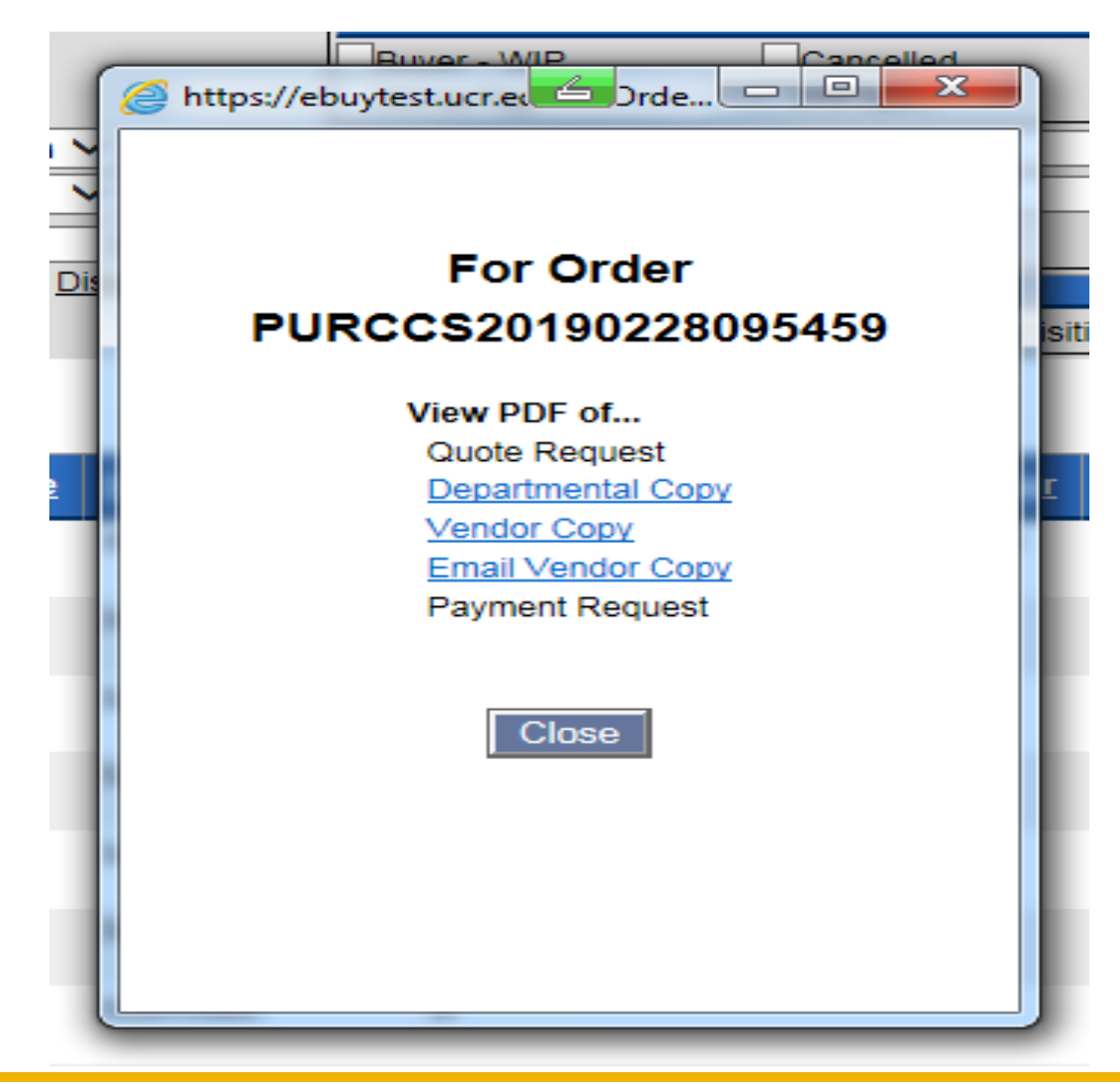

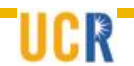

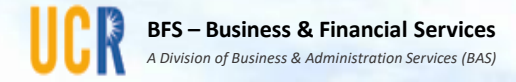

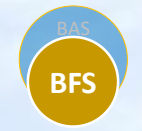

# Appendix B: ProCard Aging Report

# Appendix B -Procurement Card Website

### https://procurement.ucr.edu/procurement/procard/procurement.html

| https://purchasing | .ucr.edu/procurement/procard/procurement.ht                                      | ml                                                                                                    | 🗉 🚥 💟 🏠 🔍 Search                                                                                                    |  |  |  |
|--------------------|----------------------------------------------------------------------------------|----------------------------------------------------------------------------------------------------|----------------------------------------------------------------------------------------------------|--|--|--|
| Login 🔘 Sharepoint | - FHROG A 😑 Dashboard   UCPath 🚺 Business                                        | Systems Anal 🚯 Business Systems Anal 🚺                                                                                                    | Accounting Manual Pr 🚾 Capacity Grants   Nati                                                                                                    |  |  |  |
|                    | UNIVERSITY OF CALIFORNIA, RIVERSIDE                                              |                                                                                                    | UCRIVERSIDE                                                                                                    |  |  |  |
|                    | Procurement                                                                      |                                                                                                    |                                                                                                    |  |  |  |
|                    | UCR Home > BAS > BFS > Procurement > Proc                                        | surement Services > Procurement Card (ProCard)                                                                                                    |                                                                                                    |  |  |  |
|                    | Procurement Card (ProC                                                           | Card)                                                                                                    | A to Z Listing   Campus Map   Find People<br>Search for: Google" Custom Search GO                                                                                                    |  |  |  |
|                    | Home                                                                             | U.C. Riverside Procurement C                                                                                                    | Card                                                                                                    |  |  |  |
|                    | Accounts Payable<br>AP Disbursement & Travel                                     | The Department of Purchasing administers the<br>Procurement Services continues to improve the<br>purchases of products and apprications of the back of the second second secon | e Purchasing Procurement Card (ProCard) program for UC Riverside. As<br>le program and has had success with UCR career employee's making low dollar                                                                                                    |  |  |  |
|                    | Business Contracts<br>Non-Research Business Contracts                            | support tool to conduct non-restricted departn                                                                                                    | no Oniversity departments. Use of the card is endent and oners an ellective<br>nent level purchases in an expeditious manner.                                                                                                    |  |  |  |
|                    | Procurement Services<br>Campus Purchasing                                        | US Bank issues the Procurement Card which<br>is not mandatory, the programs intent is to pro-<br>eliminates the use of personal funds for busi                                                                                                    | which is a Visa 'charge' card rather than a credit card. Although becoming a cardholder<br>to provide a convenient purchasing tool which can be used instead of DAPO's,<br>business expenses thereby eliminates purchase orders, payments made from invoices |  |  |  |
|                    | > Fraud Prevention                                                               | and reimbursement transactions. It's important to note the Purchasing Procurement Card is separate from the Travel and                                                                                                    |                                                                                                    |  |  |  |
|                    | > General Information                                                            | Entertainment (T&E) card which is a credit card issued and administered by UCR Accounting. Both cards are issued by US<br>Profix however, the Dwebeing DecCard about do eaver be used for tweet and the independence to be included accounting the tweet of the tweet accounting the tweet accounting the tweet of the tweet accounting the tweet accounting the tweet accountin   |                                                                                                    |  |  |  |
|                    | > OMB Uniform Guidance                                                           | Bank; however, the Purchasing ProCard should never be used for travel and entertainment or to include expenses associated<br>with TRF in addition, there are within controls to prevent restricted purchases on the Purchasing ProCard                                                                                                    |                                                                                                    |  |  |  |
|                    | > Partial Sales Tax Exemption                                                    |                                                                                                    | to provent restricted parenases on the ratendong rifestald.                                                                                                    |  |  |  |
|                    | > Information for Suppliers                                                      | With reference to Purchasing and ProCard Po                                                                                                    | licies http://procurement.ucr.edu/procurement/procard/policy.html, and the list of                                                                                                    |  |  |  |
|                    | > Terms & Conditions                                                             | Restricted Items http://procurement.ucr.edu/pr                                                                                                    | rocurement/restrictions.html, the card is a convenient purchasing tool whereas                                                                                                    |  |  |  |
|                    | > Strategic Sourcing                                                             | and can request limit changes to the ProCard                                                                                                    | Coordinator to better accommodate department purchasing needs. Card limits                                                                                                    |  |  |  |
|                    | > Sustainability                                                                 | include a per transaction dollar amount, per n                                                                                                    | nonthly cycle dollar amount, per day number of transactions and per monthly cycle                                                                                                    |  |  |  |
|                    | <ul> <li>Sources for Goods and<br/>Services</li> </ul>                           | number of transactions.                                                                                                    |                                                                                                    |  |  |  |
|                    | Ordering Regulated     Ordering Regulated     Ordering Regulated     Description |                                                                                                    | ble for all transactions made with their ProCard, and is subject to all of the ProCard<br>ted cardholders are delegated LVPA by the Materiel Manager. There are additional<br>rame husiness process. The EO designate at least one Reviewer to examine       |  |  |  |
|                    | > Procurement Card                                                               | transactions for overall appropriateness, com                                                                                                    | pleteness, accuracy, and policy compliance. The Department Card Administrator                                                                                                    |  |  |  |
|                    | > Training                                                                       | (DCA) maintains card documentations, recon                                                                                                    | ciles card charges, and redistributes charges from the default FAU to the                                                                                                    |  |  |  |
|                    | > Online Access                                                                  | appropriate FAU. Prior applications being pro-                                                                                                    | cessed the Cardholder, Financial Officer, Reviewer and Department Card                                                                                                    |  |  |  |
|                    | > Aging Report                                                                   | Administrator must complete the "Procureme<br>Transactor A Training & Assessment and Pu                                                                                                    | nt Card Training & Assessment", Purchasing Requestor Role, Purchasing:<br>rchasing: Transactor B Training & Assessment "                                                                                                    |  |  |  |
|                    | > Valid Accounts                                                                 | Hansasor A Hanning & Assessment, and Fu                                                                                                    | rendering. Handador & Halling & Assessment.                                                                                                    |  |  |  |
|                    | > Policies & Procedures                                                          | Online trainings are available via the UCR Lea                                                                                                    | arning Center http://ucrlearning.ucr.edu/.                                                                                                    |  |  |  |
|                    | > Guidebook                                                                      | December 20 and the state of the state of th     |                                                                                                    |  |  |  |
|                    | FAQ's (ProCard)                                                                  | Procurement Services is committed to the eni<br>assistance to you with UC Policies/Procedure                                                                                                    | nancement of the Procurement Card (R'Card) program and our goal is to provide                                                                                                    |  |  |  |
|                    | Postrioted Itoma                                                                 | decisions in supporting the University's missi                                                                                                    | ion which includes comprehensive programs, services and excellence.                                                                                                    |  |  |  |

I welcome your questions about our program

> Forms (ProCard)

# Appendix B - Accessing ProCard Aging Report

#### https://purchasing.ucr.edu/procurement/procard/aging.html

Login 🔀 Sharepoint - FHROG A... 🔁 Dashboard | UCPath 🚯 Business Systems Anal... 🚯 Business Systems Anal... 🚯 Accounting Manual Pr...

UNIVERSITY OF CALIFORNIA, RIVERSIDE

### Procurement

UCR Home > BAS > BFS > Procurement > Procurement Services > Procurement Card > Aging Report

#### Aging Report

#### Home

#### UCRFS

Accounts Payable AP Disbursement & Travel

#### **Business Contracts**

Non-Research Business Contracts

#### Procurement Services Campus Purchasing

- > Fraud Prevention
- > General Information
- > OMB Uniform Guidance
- > Partial Sales Tax Exemption
- > Information for Suppliers
- > Terms & Conditions
- Strategic Sourcing
- > Sustainability
- Sources for Goods and Services
- > Ordering Regulated Chemicals
- > Procurement Card
  - > Training
- > Online Access
- > Aging Report
- > Valid Accounts
- > Policies & Procedures
- > Guidebook
- FAQ's (ProCard)
- > Restricted Items
- > Forms (ProCard)

#### PCT (PROCUREMENT CARD) AGING & AUDIT REPORT INSTRUCTIONS

Note: Number of Aging Days will appear in the far right column.

Select to save as My Favorite for future use. Click on Search

- 1. Log into iViews at: http://iviews.ucr.edu/iviews/iVIEWS\_EACS.main
- 2. Select UCRFS UCR Financial Systems
- 3. Select UCRFS
- 4. Select Reports & Inquiry
- 5. Select Financial
- 6. Select Cost Transfer Reports
- 7. Select PCT Reports
- 8. Create a "Run Control ID" (e.g. PArts, Arts, Music, Dance, etc.)
- 9. Click on "Add A New Value" Tab (Create New Run Control ID Enter data as needed)
- 10. Enter Activity on the PCT Aging Report Tab
- 11. Click Run
- 12. Click box to select PCT Aging Report
- 13. Click OK
- 14. Click Report Manager (Note: if Status shows Process... wait a few minutes and Click: Refresh)
- 15. Click Administration Tab. Status column should indicate Posted.
- 16. Click Details
- 17. Select pctaging xxxxxx.PDF

BFS

...

ш

A to Z Listing Car

Search for: G

Capacity Grants | Nati...

### UCRFS/Reports and Inquiry/Financial/Cost Transfer Reports/PCT Reports

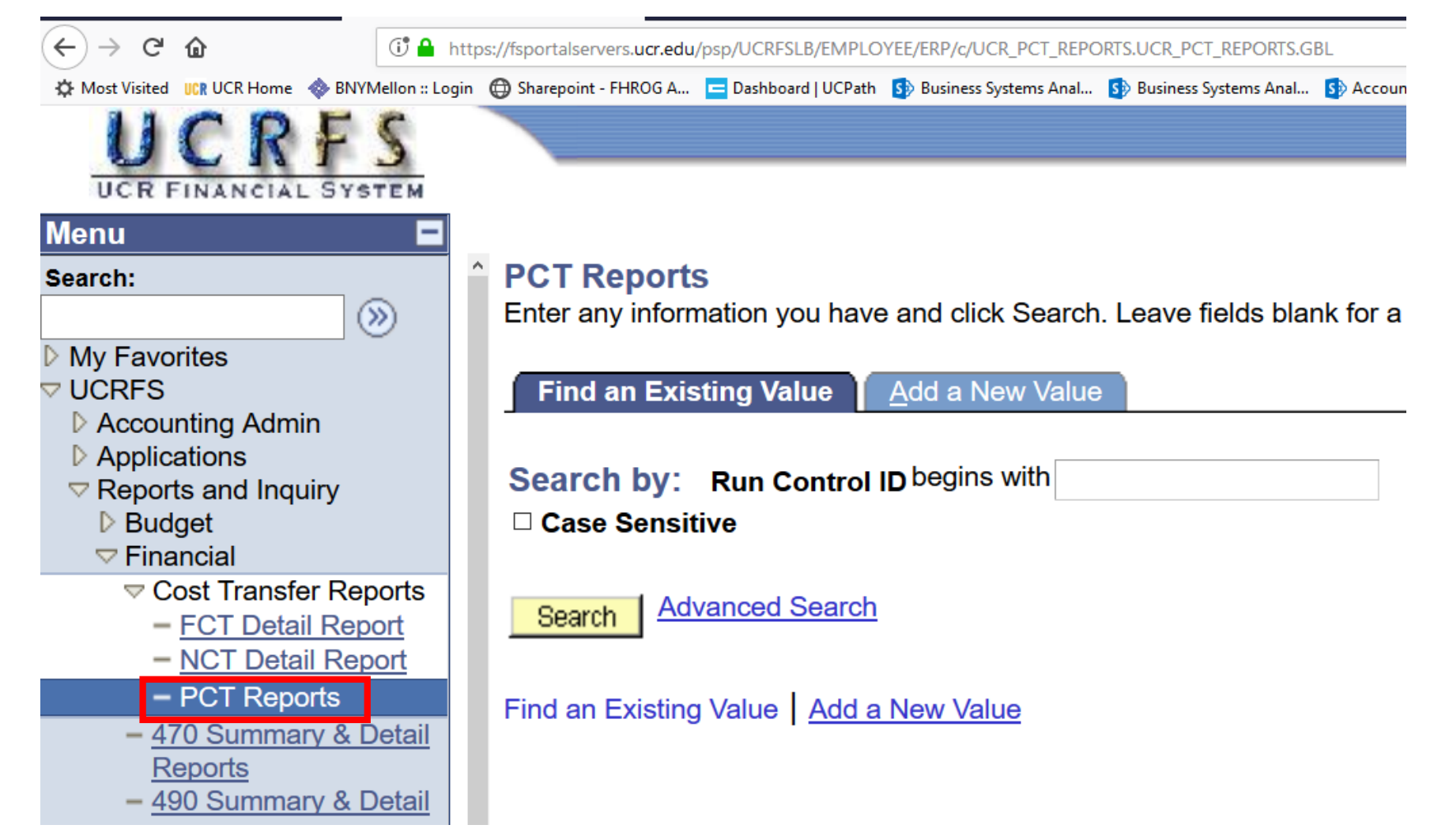

| PCT Aging Rep   | ort   | PCT Audit Report | PCT Detail Rep | ort                   |                 |     |
|-----------------|-------|------------------|----------------|-----------------------|-----------------|-----|
| Run Control ID: | PAULI | NEL PAU          | LINEL          | <u>Report Manager</u> | Process Monitor | Run |

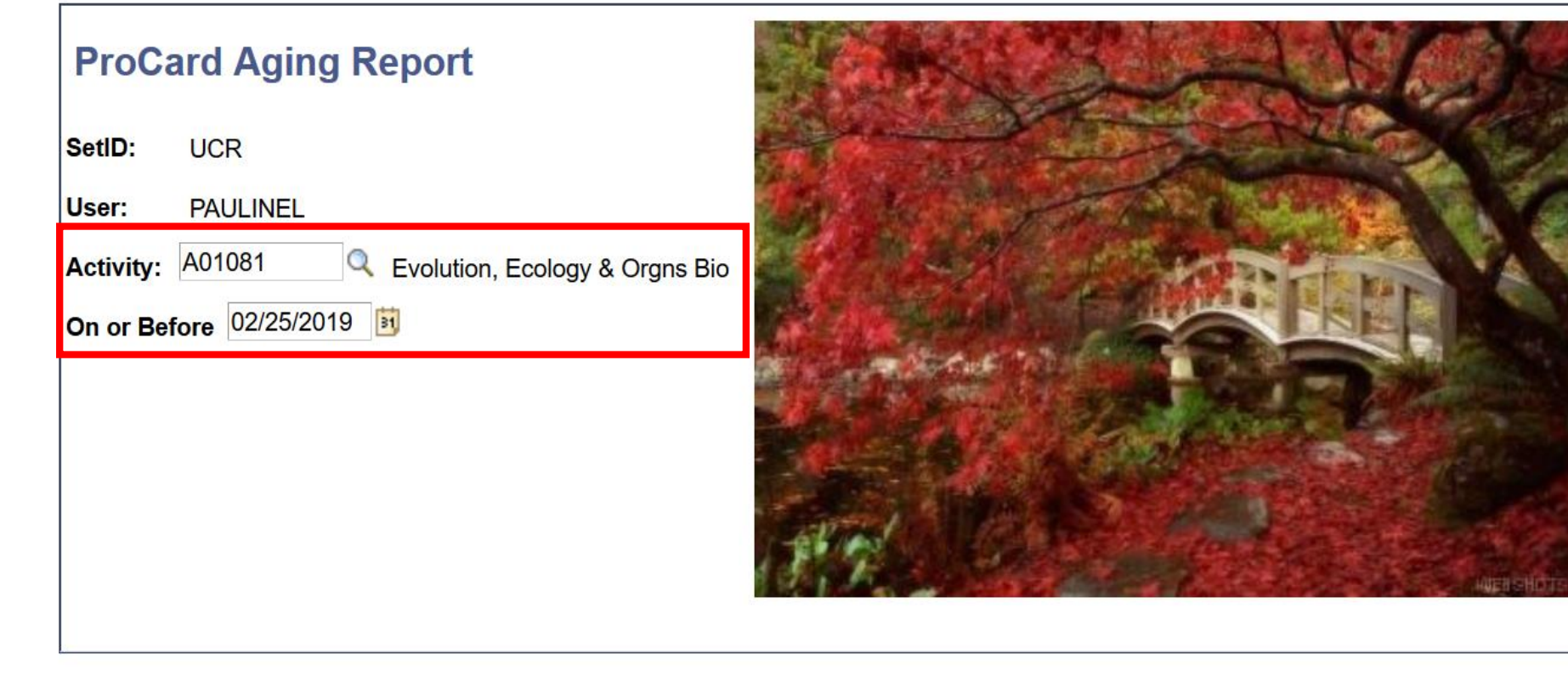

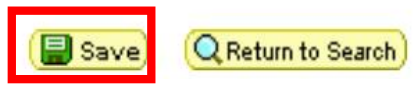

R

### Process Scheduler Request

| User ID:    | PAULINEL | Run Control ID: PAULINEL                                                                          |  |  |  |  |  |
|-------------|----------|---------------------------------------------------------------------------------------------------|--|--|--|--|--|
| Recurrence: | ~        | Run Date:         02/25/2019         Image: Big         Run Time:         4:31:26PM         Reset |  |  |  |  |  |

| Process List  |                    |              |              |              |                |     |  |  |  |
|---------------|--------------------|--------------|--------------|--------------|----------------|-----|--|--|--|
| <u>Select</u> | <u>Description</u> | Process Name | Process Type | <u>*Туре</u> | <u>*Format</u> |     |  |  |  |
|               | PCT Detail Report  | DETLPCT      | SQR Report   | Web          | PDF            | i.  |  |  |  |
|               | PCT Aging Report   | PCTAGING     | SQR Report   | Web          | PDF            | i.  |  |  |  |
|               | PCT Audit Report   | PCTAUDIT     | SQR Report   | Web          | PDF            | řů. |  |  |  |

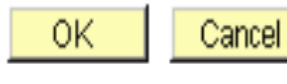

| Report ID:               | UCRFS<br>: PCTAGING PROCARD AGING REPORT      |               |               |                                                      |                            |            |                                          | Page<br>Run<br>Run     | Page No. 1<br>Run Date 02/25/2019<br>Run Time 17:14:02 |                  |
|--------------------------|-----------------------------------------------|---------------|---------------|------------------------------------------------------|----------------------------|------------|------------------------------------------|------------------------|--------------------------------------------------------|------------------|
| Parameters:              | Setid: UCR<br>Business Unit:<br>Activity: A03 | : UCR<br>1081 |               |                                                      |                            |            |                                          |                        |                                                        |                  |
| Journal ID<br>FDR0080678 | Journal Date<br>29-JAN-2019                   | Line #<br>113 | Fund<br>19900 | Activity Function<br>A01081 40<br>Evolution, Ecology | Cost Center<br>6 Orgns Bio | Project ID | Line Descr<br>726452 01312019 PETMOUNTAI | Line Ref<br>0000315613 | Monetary Amount<br>28.65                               | Aging-Days<br>26 |
| FDR0080678               | 29-JAN-2019                                   | 114           | 19900         | A01081 40<br>Evolution, Ecology                      | 6 Orgns Bio                |            | 726452 01312019 CTS*FRONTI               | 0000315614             | 94.31                                                  | 26               |
| FDR0080678               | 29-JAN-2019                                   | 116           | 19900         | A01081 40<br>Evolution, Ecology                      | 6 Orgns Bio                |            | 726452 01312019 PAYPAL *AQ               | 0000315615             | 80.35                                                  | 26               |
| FDR0080678               | 29-JAN-2019                                   | 117           | 19900         | A01081 40<br>Evolution, Ecology                      | 6 Orgns Bio                |            | 726452 01312019 PAYPAL *KC               | 0000315616             | 11.99                                                  | 26               |
| FDR0080678               | 29-JAN-2019                                   | 115           | 19900         | A01081 40<br>Evolution, Ecology                      | 6 Orgns Bio                |            | 726452 01312019 CTS+FRONTI               | USE TAX                | 8.25                                                   | 26               |